## chipTAN: активация в интернет-филиале (при первом использовании)

2 На втором этапе вам будет предложено изменить PIN-код для интернет-банкинга. Для этого необходимо сначала синхронизировать вашу дебетовую карту Sparkassen-Card с технологией chipTAN. В зависимости от используемого TAN-генератора можно выбирать между отображением QR-кода и мигающего графического изображения.

www.spk-suedholstein.de/chiptan

## ☐ chipTAN QR Подтвердите выбор "TAN"? Stattdessen verwenden: ☐ chipTAN optisch ☐ chipTAN manuell Нажатием кнопки "OK". Нажмите на "Weiter". Циг Synchronisierung des TAN-Generators bitte die im TAN-Generator angezeigte TAN und TAN-Zahler(ATC) eingeben und absenden: ТАМ-Zahler (ATC) eingeben und absenden: ТАМ. Дите советатися в советатися в со

3 Теперь можно изменить PIN-код.

1 Войдите в интернет-банкинг.

Q Suche

входа в систему.

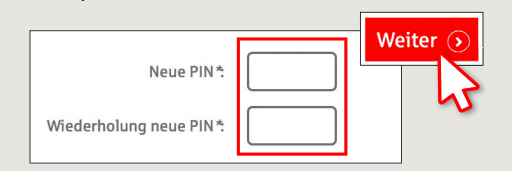

Вы получили письмо от сберегательной кассы, содержащее информацию для регистрации в системе интернет-банкинга. Используйте

данные доступа из этого письма для первого

Для подтверждения изменения PINкода запрашивается TAN. Возьмите TAN-генератор, вставьте в него карту и следуйте указаниям на экране, так же как и при синхронизации. 4 Сгенерируйте TAN в соответствии с указаниями и введите его для подтверждения.

Tasto F

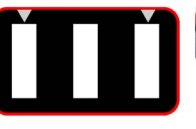

Goordraatze
Afsiviert
Stecken Sie Ihre Karte in den TAN-Generator und drücken Sie die

- Halten Sie den TAN-Generator in einem schrägen Winkel an die animierte Grafik.
  Passen Sie ggf. die Grafikgröße so an (über die Buttons + und links über der Grafik), dass die Pfeilmarkierungen von Grafik und
  - Gerät übereinstimmen. • Beachten Sie bitte die Anzeige des TAN-Generators.

- → Выполнен процесс передачи.
- → Код запуска отображается на дисплее.
- → Сравните этот код запуска с отображаемым на ПК.
- → Подтвердите код запуска нажатием кнопки "OK".
- → Введите отображаемый ТАN и завершите процесс нажатием кнопки "Ändern".

Es gelten die Bedingungen für Online-Banking mit PIN und TAN

Zur Bestätigung des Auftrages bitte die im TAN-Generator angezeigte TAN eingeben und absenden (Kartennummer ) \*:

TAN

Sparkasse

Südholstein

Es gelten die Bedingungen für den Überweisungsverkehr

DO YOU HAVE ANY QUESTIONS ABOUT THE SPARKASSE APP?

Central service call number: You can contact us under 04321 408-4444 Mon – Fri from 8 am – 8 pm.

Further information about the chipTAN procedure is available at: www.spk-suedholstein.de/chiptan

## YOU CAN ALSO CONTACT US AT:

Direkt-Beratung text chat: Beraterchat ( spk-suedholstein.de ) Available: Mon–Fri from 8 am – 8 pm

Linda: https://spk-suedholstein.linda-chatbot.de/

**Online banking support for private customers** Telephone: **04321 408-4422**